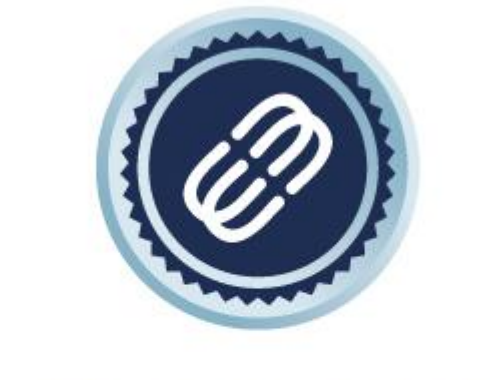

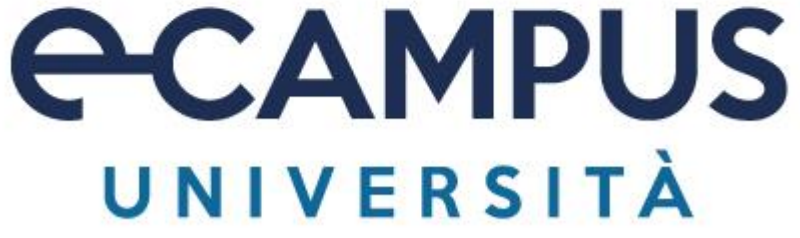

# INSTALLAZIONE ED AVVIO ECAMPUS SEE

Pagina 1

© 2007-2013 Università Telematica eCampus - Sistemi Informativi di Ateneo - Via Isimbardi 10 - 22060 Novedrate (CO) C.F. 08549051004 - Tel: 031/7942500-7942505 Fax: 031/7942501 - <u>info@uniecampus.it</u>

#### FINALITA' DEL DOCUMENTO

Lo scopo del presente documento è fornire le necessarie linee guida da seguire per installare/avviare eCampus SEE. Verrà visualizzata la procedura di installazione e avvio in ogni suo passo con l'aiuto di acquisizioni schermo.

<u>Si ricorda che le immagini sono inserite solo a scopo esemplificativo.</u>

I requisiti minimi e fondamentali del PC personale per poter sostenere la prova scritta sono riportati al seguente collegamento:

https://www.uniecampus.it/iscrizione/la-carta-dei-servizi/index.html

#### SCARICAMENTO PROGRAMMA

Collegamento per lo scaricamento: https://proveesami.uniecampus.it/downloadSEE/index.html

Si comunica che per il corretto scaricamento del programma è necessario avere installato sul proprio sistema il motore di ricerca Google Chrome aggiornato all'ultima versione disponibile.

Una volta cliccato sul *link* di scaricamento, si aprirà una pagina dove sarà possibile scaricare l'applicativo da utilizzare per l'esame in base al sistema usato (Windows o Mac). La pagina web dovrebbe riconoscere automaticamente se il sistema operativo utilizzato è Microsoft o Apple. In caso negativo si potrà selezionare manualmente la versione desiderata.

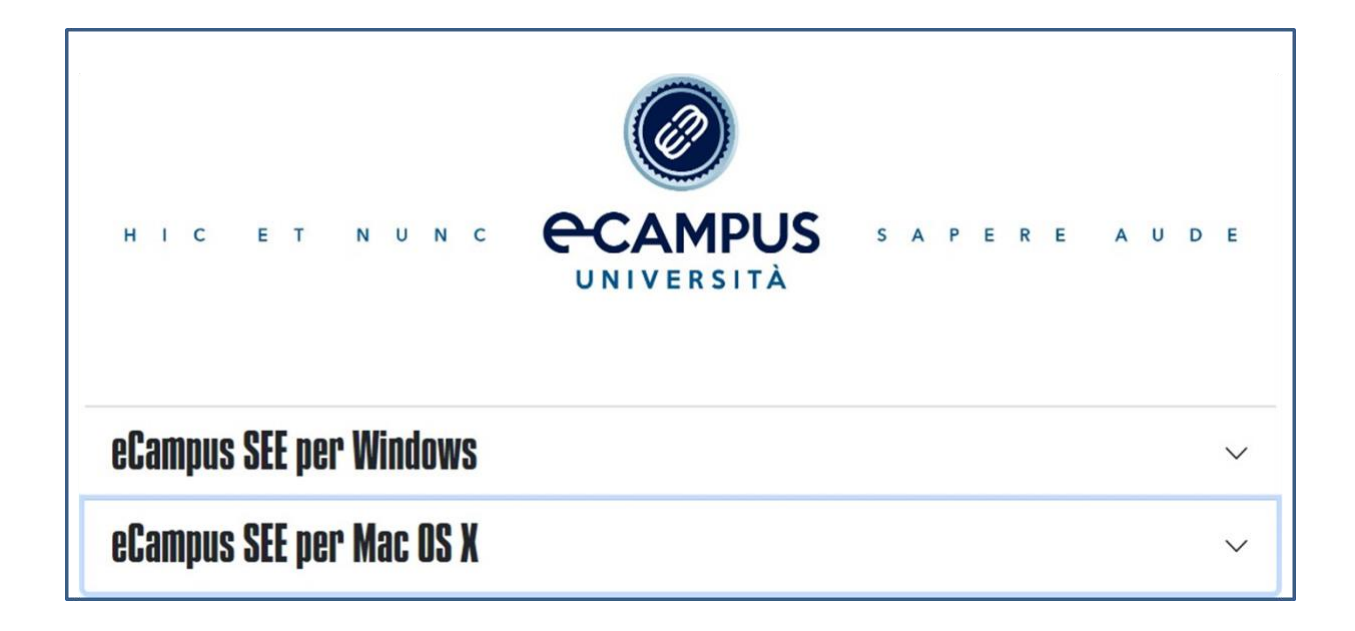

#### INSTALLAZIONE WINDOWS

Selezionare la versione del programma seguendo le istruzioni riportate a video

| eCampus SI                                                    | EE per Windows                                                                                                    | ^                 |
|---------------------------------------------------------------|----------------------------------------------------------------------------------------------------|-------------------|
| s                                                             | Scarica per windows 64 bit Scarica per windows 32 bit                                                                                                    |                   |
| Scopri la versio                                              | one del tuo sistema operativo Windows                                                                                                    |                   |
| Windows 11                                                    | Windows 10                                                                                                    |                   |
| Trovare inf                                                   | formazioni sul sistema operativo in Windows 11                                                                                                    |                   |
| Per individuare<br>casella <b>Apri</b> , qu<br>Ecco come otte | e la versione di Windows in esecuzione sul dispositivo, premi il tasto <b>WINDOWS</b> + <b>R</b> , digita <b>wir</b><br>uindi seleziona <b>OK</b> .<br>enere altre informazioni. | <b>ıver</b> nella |
| 1. Seleziona Start                                            | t > Impostazioni > Sistema > Informazioni. <u>Apri Informazioni sul sistema</u>                                                                                                  |                   |
| 2. In Specifiche di                                           | dispositivo > Tipo di sistema, puoi vedere se hai in esecuzione una versione a 32 o 64 bit di V                                                                                  | Windows.          |
| 3. In Specifiche W                                            | Windows, verifica quale edizione e versione di Windows è in esecuzione sul tuo dispositivo.                                                                                      |                   |
| _                                                             |                                                                                                    |                   |

Dopo aver scaricato il *file* di installazione, è necessario avviarlo. <u>Nel caso in cui Windows visualizzi una</u> <u>schermata di Microsoft Defender Smart Screen, selezionare "ulteriori informazioni" e in seguito "**esegui** <u>comunque</u>". Il sistema potrebbe mostrare un ulteriore conferma chiedendovi il permesso di apportare modifiche al dispositivo, anche in questo casistica selezionare la rispostata affermativa.</u>

Scarica per windows 32 bit

Di seguito le schermate di installazione:

Scarica per windows 64 bit

| 1 SEE                                                                                                    |                                                                 | -                                                          |                                  | ×     |
|----------------------------------------------------------------------------------------------------|-----------------------------------------------------------------|------------------------------------------------------------|----------------------------------|-------|
| Installazione guidata di S                                                                                                    | SEE                                                             |                                                            |                                  | 5     |
| Seguire la procedura di installazi<br>uso.                                                                                          | one guidata per i                                               | nstallare SEE n                                            | el sister                        | na in |
|                                                                                                    |                                                                 |                                                            |                                  |       |
| AVVISO. Questo programma è tu                                                                                                    | telato dalle leggi                                              | sul copyright, d                                           | alle leg                         | gisui |
| diritti d'autore e dalle disposizion<br>distribuzione non autorizzata di qu<br>perseguibile civilmente e penalm<br>legge in vigore. | i dei trattati interni<br>uesto programma<br>nente nella misura | azionali. La ripro<br>a, o di parte di e<br>a massima cons | oduzioni<br>sso, sa<br>ientita d | alla. |
|                                                                                                    | < Indietro                                                      | Avanti >                                                   | Anr                              | ulla  |

A questo punto si ha la possibilità di scegliere dove installare il programma sul pc. A meno di esigenze particolari si consiglia di lasciare il percorso consigliato.

|                                                               | _          |                     | ×     |
|---------------------------------------------------------------|------------|---------------------|-------|
| Selezione cartella di installazione                           |            |                     |       |
|                                                               |            | 6                   |       |
| SEE verrà installato nella cartella seguente.                 |            |                     |       |
| Per utilizzare questa cartella, scegliere Avanti. Per sceglie | ere un'alt | ra cartel           | la,   |
| Specificame una oppure scegliere sloglia.<br>Cartella:        |            |                     |       |
| C:\Program Files\Doxinet\SEE\                                 | S          | Sfoglia             |       |
|                                                               | Spazi      | o richies'<br>disco | to su |
| Installazione di SEE per l'utente corrente o per tutti gli ut | enti:      |                     |       |
| ◯ Tutti gli utenti                                            |            |                     |       |
| Outente corrente                                              |            |                     |       |
| < Indietro Ava                                                | nti >      | Annı                | illa  |

Al termine, il programma comunicherà l'avvenuta installazione del programma.

| 🔂 SEE                                            |                      | _              | -    |             | $\times$ |
|--------------------------------------------------|----------------------|----------------|------|-------------|----------|
| Installazione completat                          | а                    |                |      | [           |          |
| SEE è stato installato.                          |                      |                |      |             |          |
| Scegliere Chiudi per uscire.                     |                      |                |      |             |          |
|                                                  |                      |                |      |             |          |
|                                                  |                      |                |      |             |          |
|                                                  |                      |                |      |             |          |
|                                                  |                      |                |      |             |          |
| Utilizzare Windows Update per<br>.NET Framework. | verificare l'esister | nza di aggiorn | amer | iti critici | i per    |
|                                                  | < <u>I</u> ndietro   | <u>C</u> hiudi |      | Annu        | lla      |

Chiusa la finestra, troverete sul vostro *desktop* l'icona dell'applicativo.

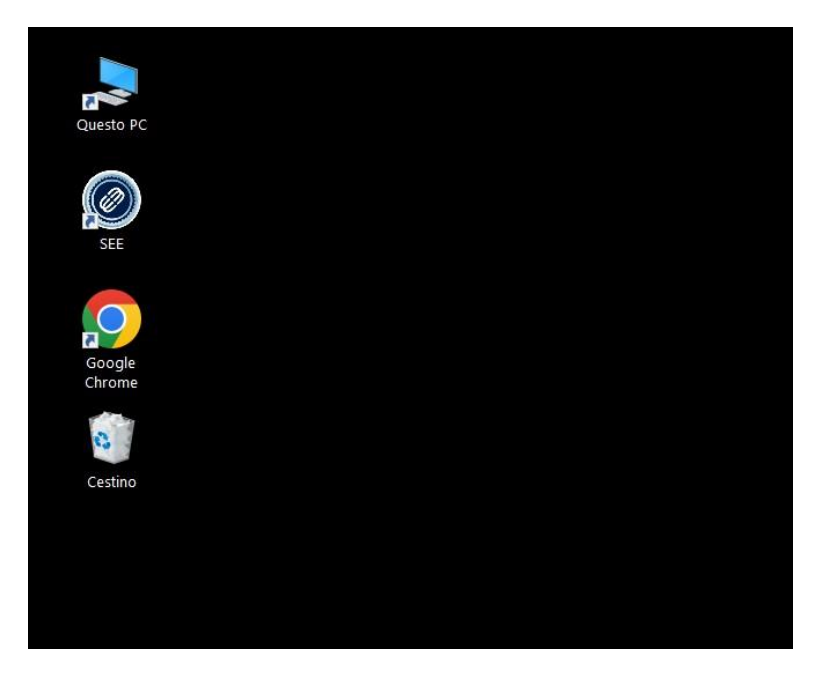

Per sostenere l'esame, basterà utilizzare il programma, effettuando doppio click sull'icona presente sul vostro desktop.

#### **INSTALLAZIONE MACOS**

Selezionare la versione del programma seguendo le istruzioni riportate a video.

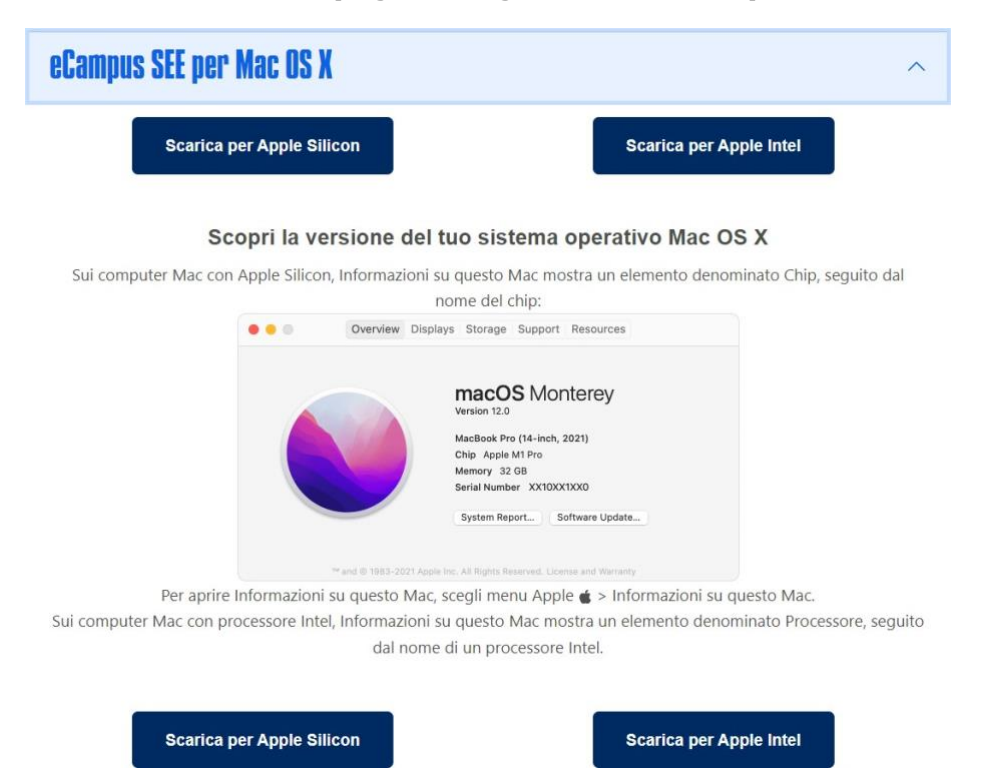

Selezionare la versione corretta sulla base del processore Intel oppure Silicon (M1 e successivi).

Dopo aver effettuato lo scaricamento, cliccare due volte sull'icona del programma.

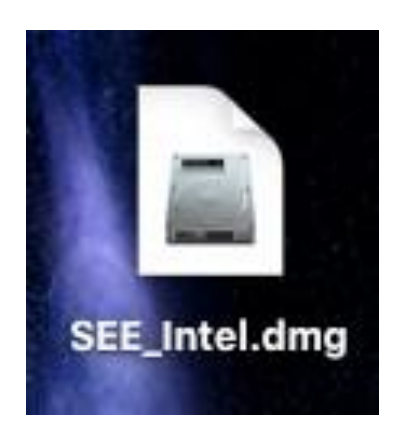

Trascinare l'icona del software SEE nella cartella Applicazioni. Una volta terminata la copia, sarà possibile avviare il programma dalla cartella Applicazioni.

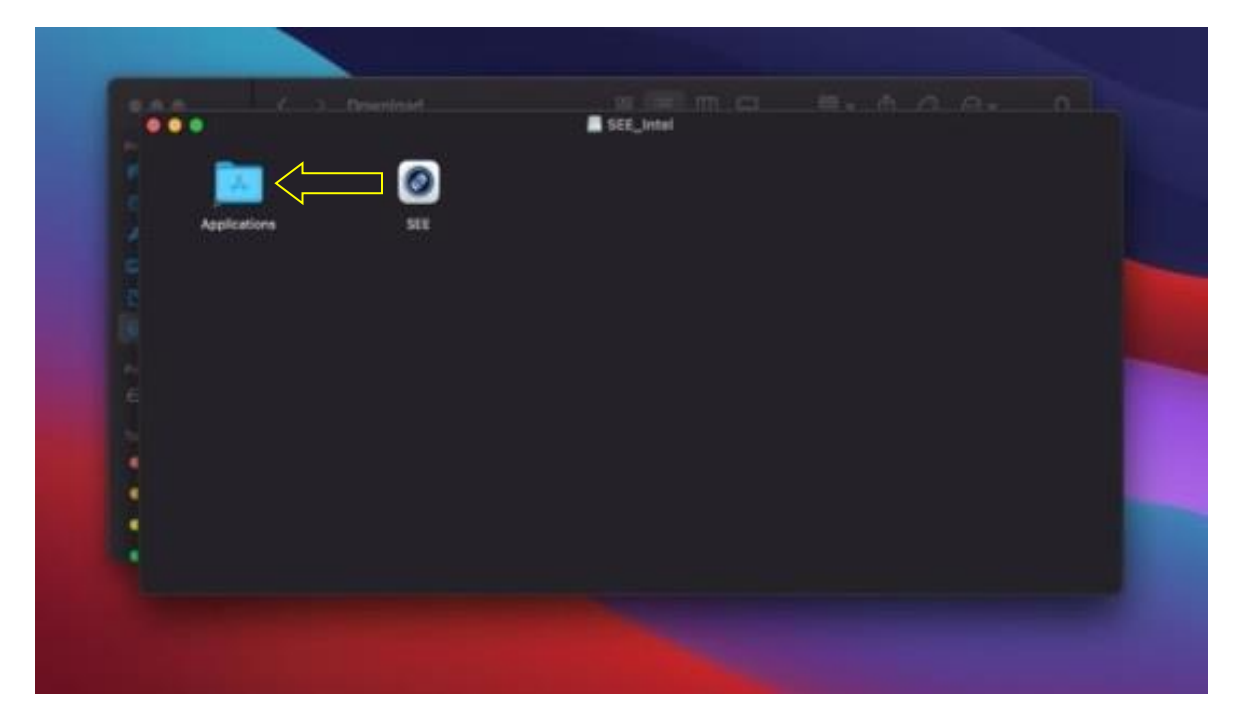

Pagina 7

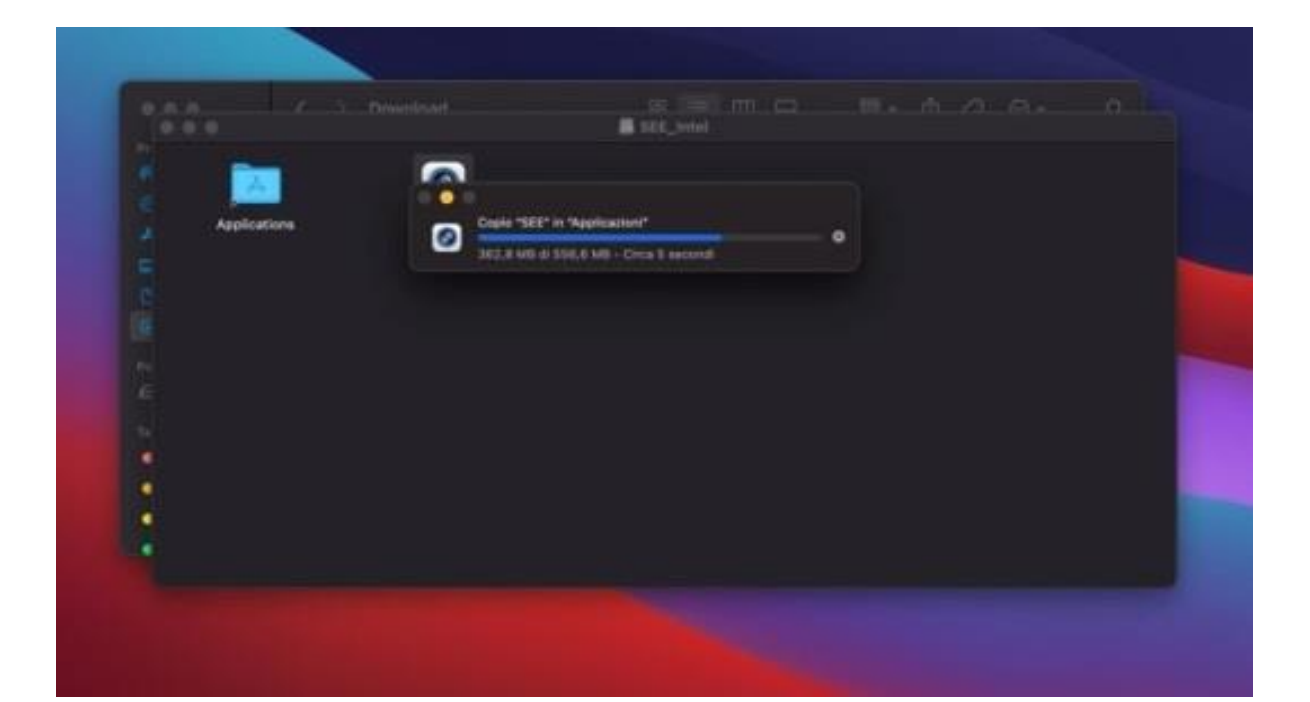

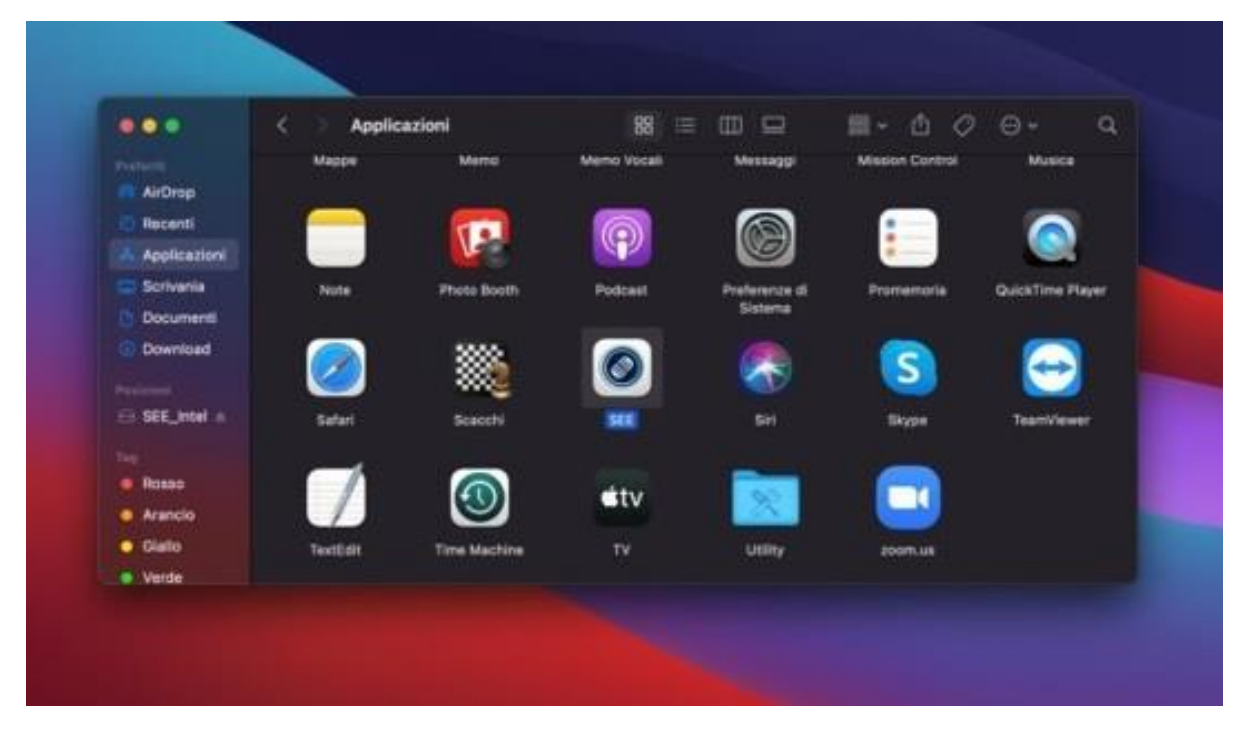

Posizionarsi sull'icona di SEE, premere il tasto destro del mouse e selezionare Apri.

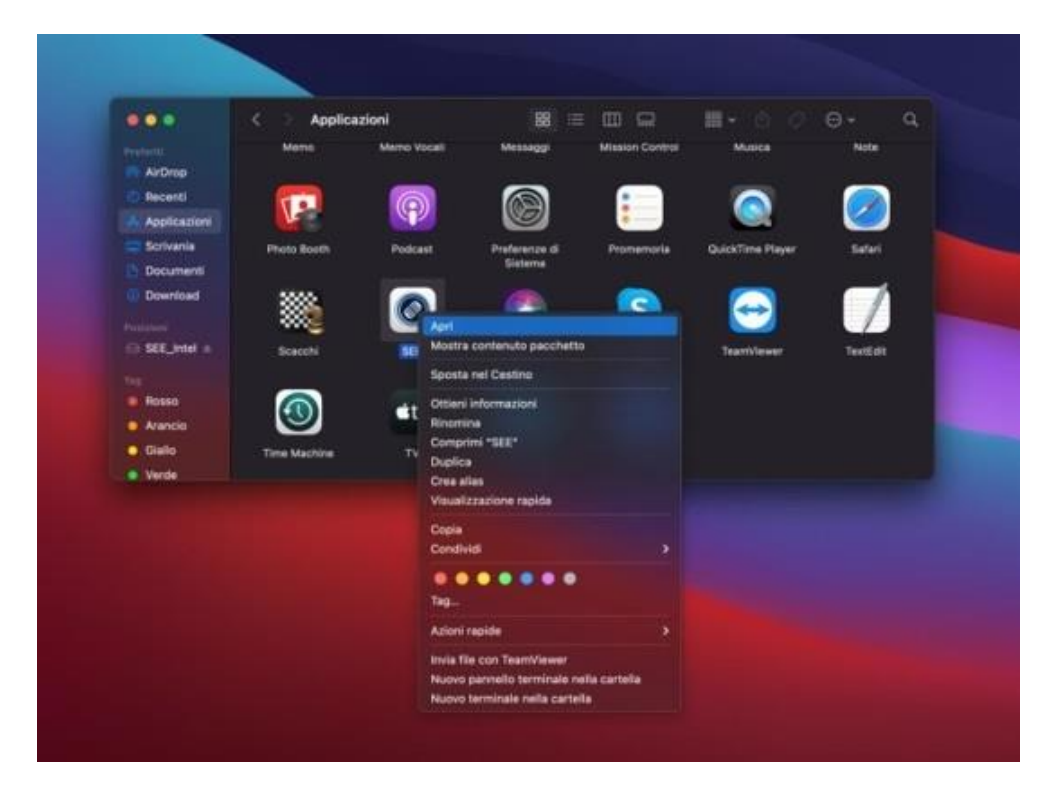

Il sistema macOS segnalerà l'impossibilità di aprire il programma: premere comunque il tasto Apri.

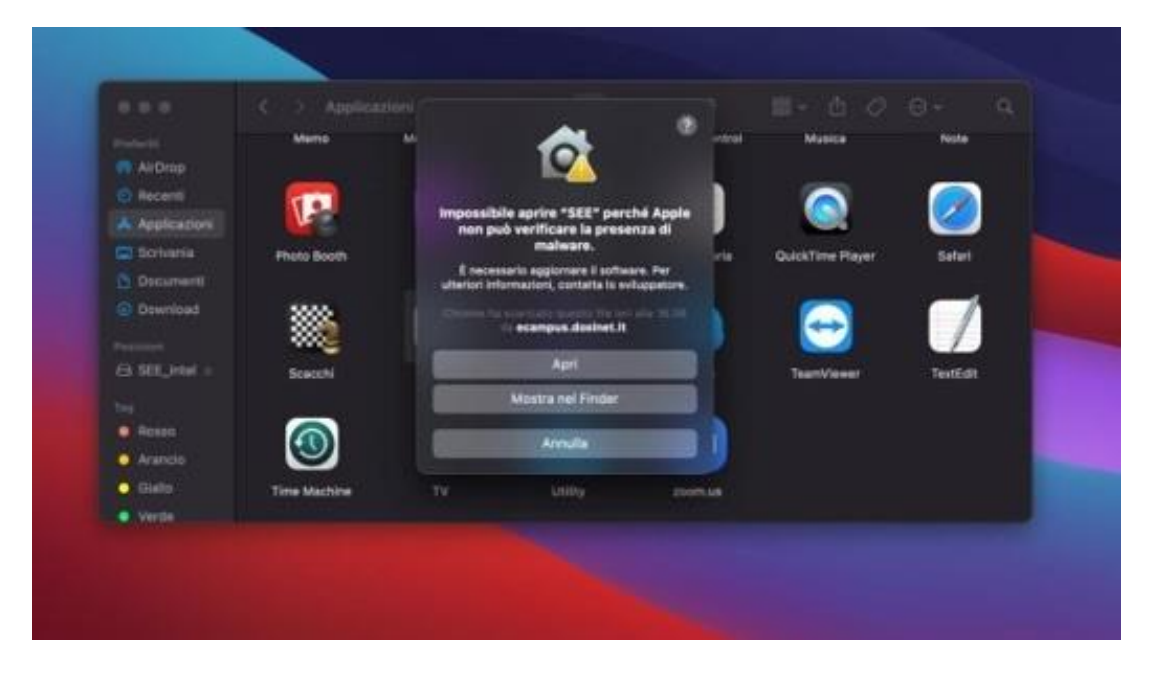

È possibile, in alternativa, recarsi all'interno delle Impostazioni di sistema, aprire la sezione "Privacy e sicurezza" e selezionare "Apri comunque" come da acquisizione schermo seguente.

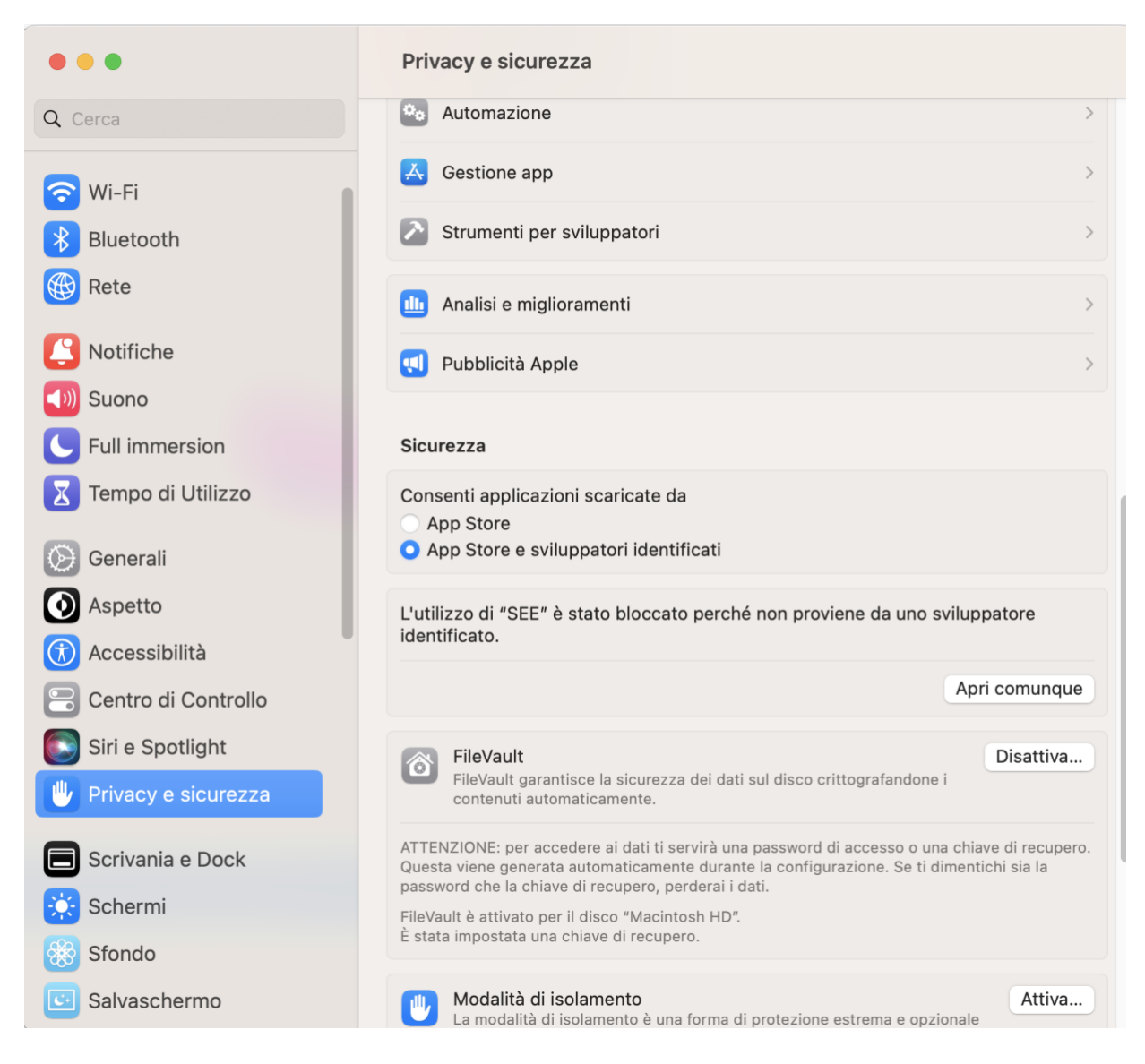

#### AVVIO ECAMPUS SEE

Dopo aver avviato il programma verrà visualizzata la schermata "Piattaforma esami eCampus" con la possibilità di iniziare l'esame.

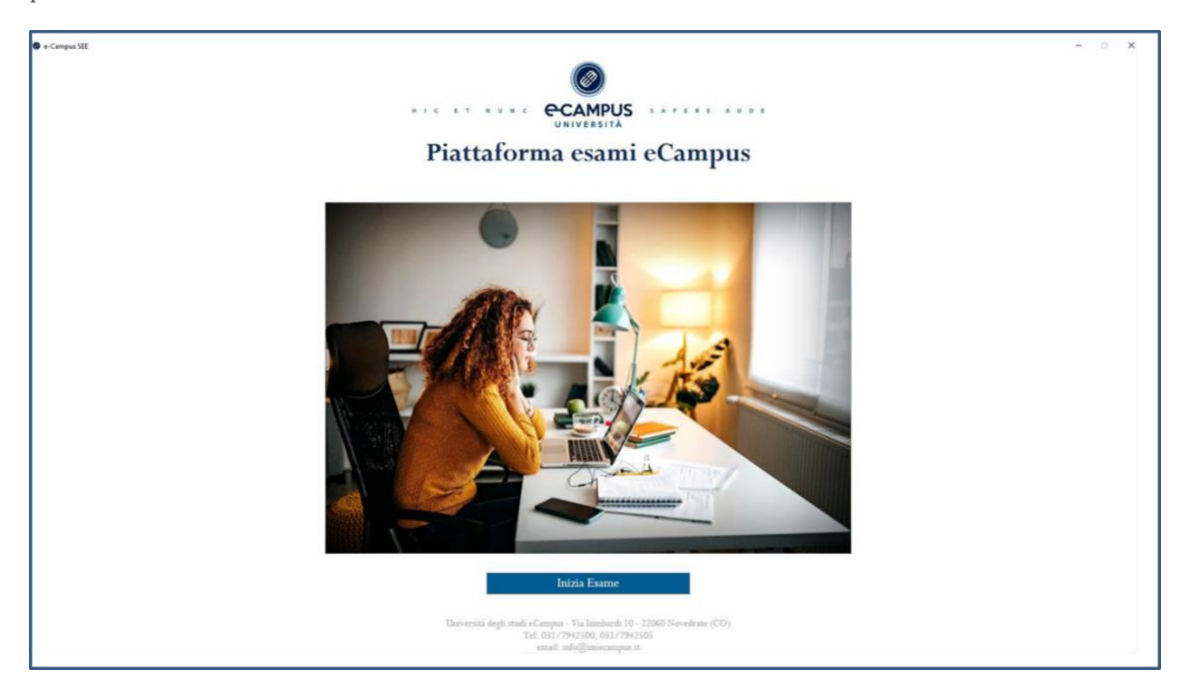

Iniziata la procedura di avvio dell'esame, verrà chiesto di accettare l'informativa per accedere all'esame.

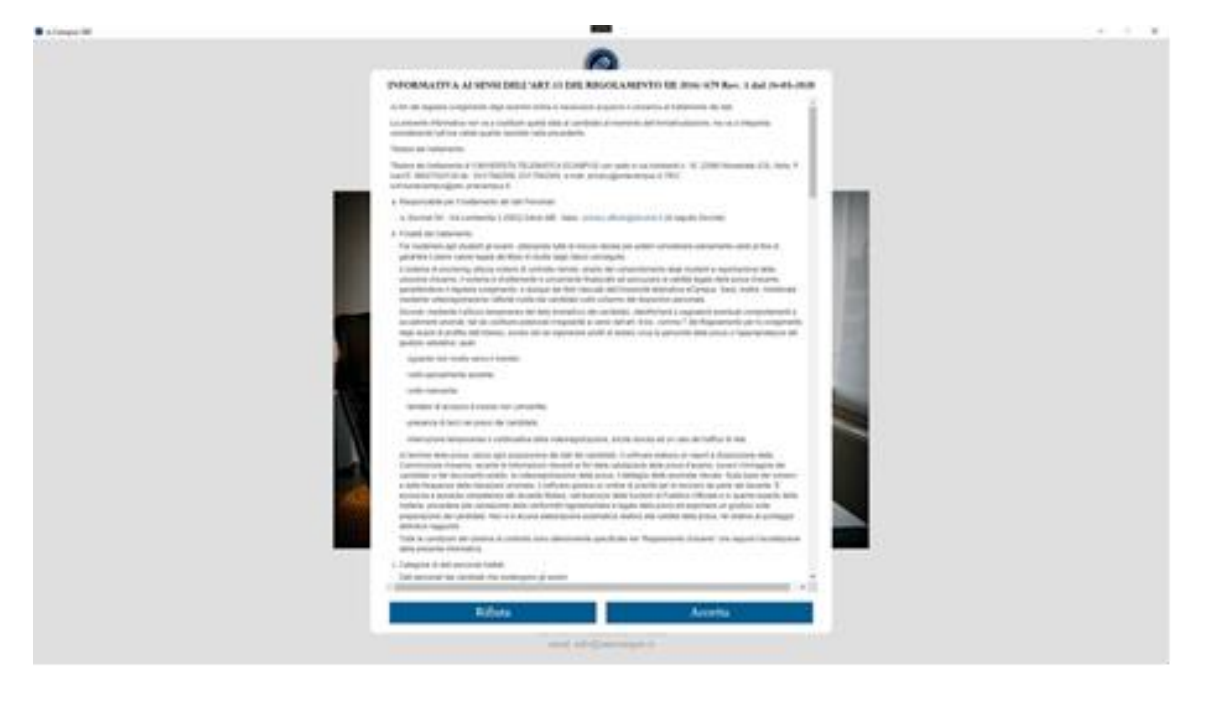

Dopo aver accettato l'informativa saranno richieste le foto del volto e di un documento di riconoscimento in corso di validità.

Scattare entrambe le foto e confermare (è possibile procedere a nuovo scatto annullando prima della conferma).

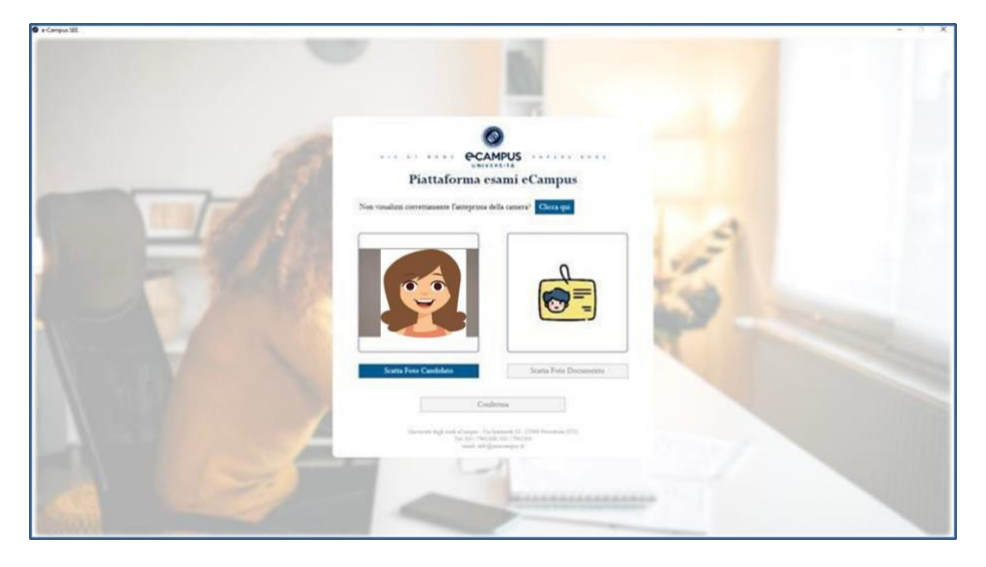

Il sistema chiederà conferma dell'acquisizione delle foto. Cliccare "SI" se le foto sono idonee al caricamento.

Qualora la fase di controllo delle foto volto/documento non fosse accettata dal sistema, il candidato sarà chiamato a scattare nuovamente le foto accertandosi di disporre di una corretta illuminazione dell'ambiente di lavoro.

| Piattaforma esami eCampus                                                                                                    |
|----------------------------------------------------------------------------------------------------|
| Non vandato, communitor partypear diffe campair<br>Interaction<br>Interaction<br>Interact |
|                                                                                                    |
| Cubins<br>Brown Strand R. (1) Strand R. (2)<br>Brown Strand R. (2) Strand R. (2)<br>Brown Strand R. (2) Strand R. (2)<br>Brown Strand R. (2) Strand R. (2)<br>Brown Strand R. (2) Strand R. (2) Strand                                                                                                    |
|                                                                                                    |

Prima di accedere all'esame, qualora vi siano processi/programmi aperti non consentiti, apparirà un avviso e sarà necessario accettare la chiusura di questi.

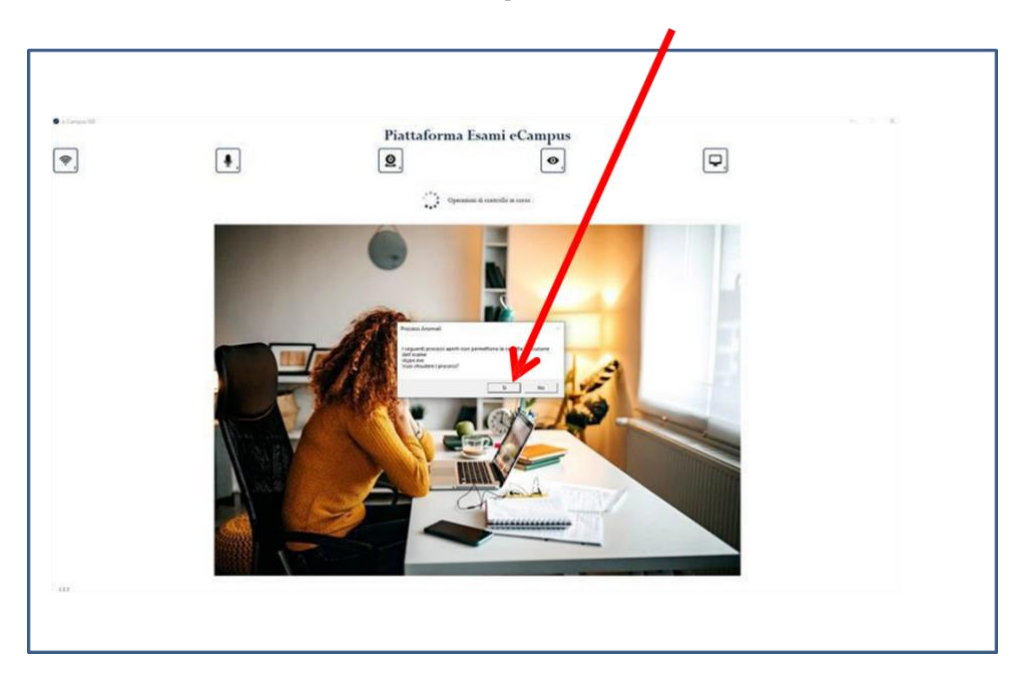

Una volta chiusi i processi, occorrerà nuovamente cliccare su "Riprova Avvio"

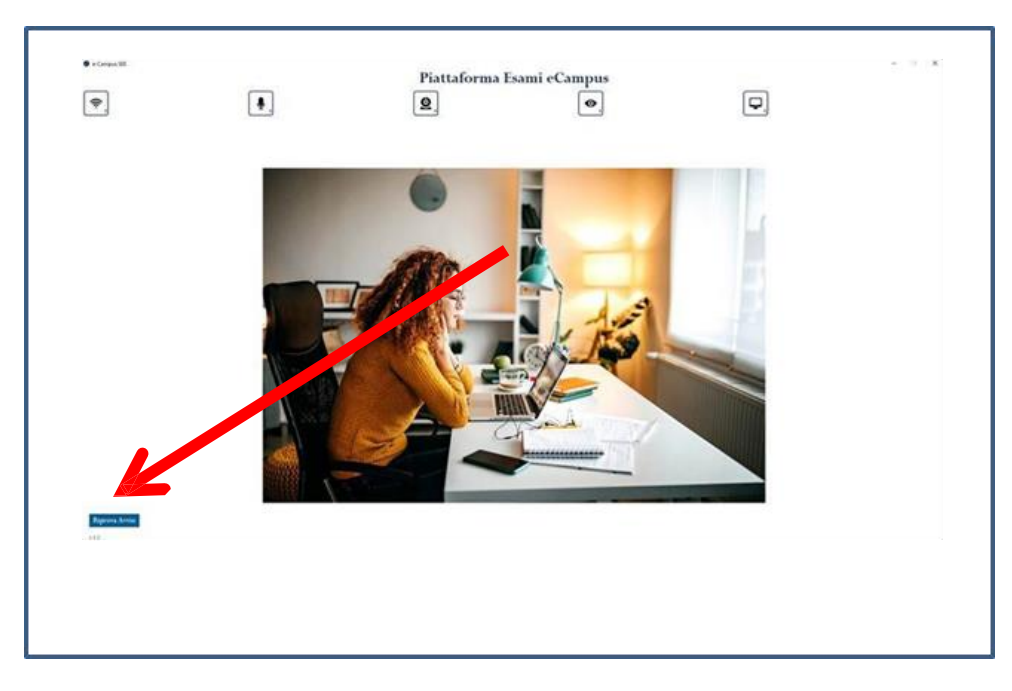

A questo punto ripartiranno i controlli di sistema

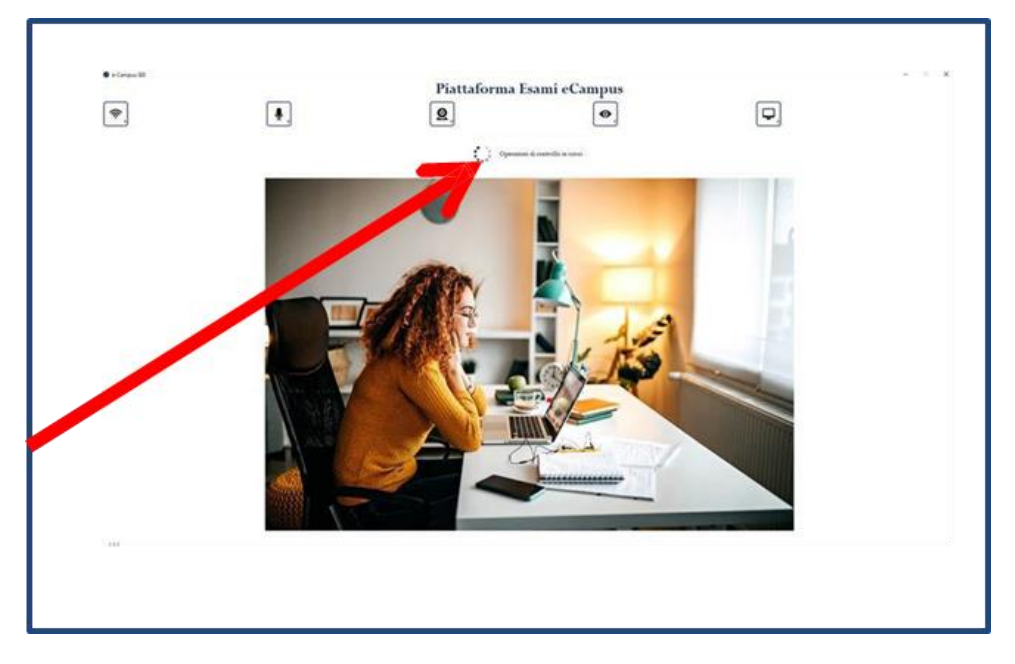

Terminati i controlli, bisognerà inserire il C.F. e il codice ricevuto che sul sistema di messaggistica all'interno della vostra pagina personale.

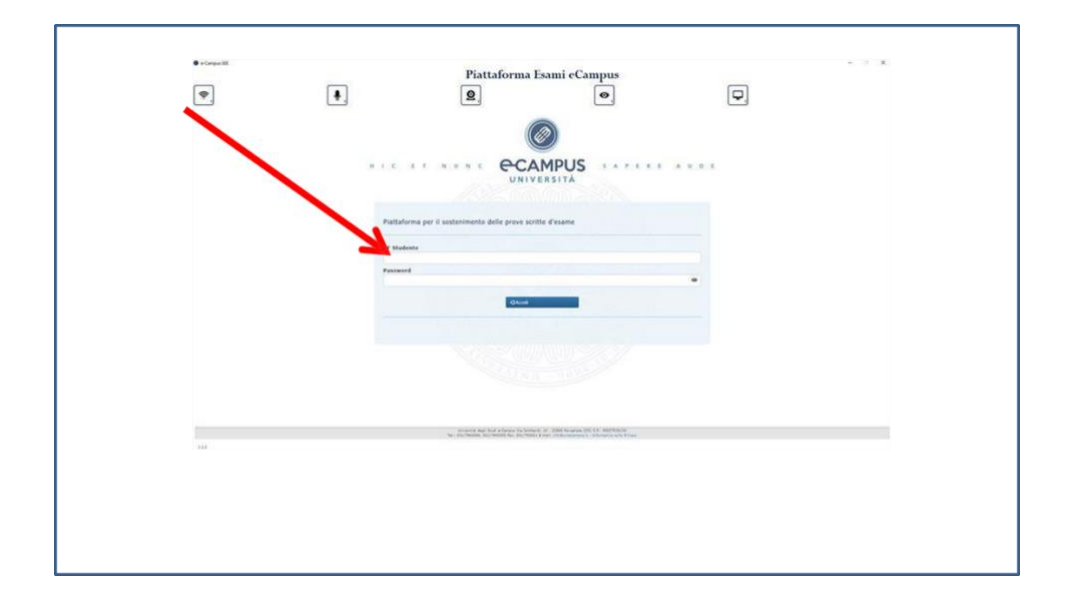

A questo punto, sarà possibile iniziare l'esame. Il numero totale delle domande è riportato in fondo alla pagina, dove è possibile visualizzare in rosso quelle ancora senza risposta. Sarà sufficiente cliccare sul numero rosso affinché la schermata si posizioni sulla domanda.

In caso di infrazioni e/o irregolarità appariranno degli *alert* in giallo nella parte superiore dello schermo:.

| Campus SE                                                                                 |                                                           | O Nema vite rieves                                          | a mailaine na guardania a sucora           |      | Video              |
|-------------------------------------------------------------------------------------------|-----------------------------------------------------------|-------------------------------------------------------------|--------------------------------------------|------|--------------------|
|                                                                                           | ITĂ Studente, BIANCHI (UIGI - Matricola: 781              | 1011.                                                       |                                            | 00:5 | 2:54 🗸 Oiudi Esame |
| Data: 25/12/2022 - Ore: 12:0<br>Materia: ABILITA' INFORMAT<br>Docente: Donatantonio Fabic | 10:00.<br>ICHE E TELEMATICHE Corso di Studi: LETTERA<br>9 | ITURA, ARTE, MUSICA E SPETTACOLO Facoltà: LETTERE CFU: 3.   |                                            |      |                    |
| 1. Nel modello E-R, ogni ass                                                              | ociazione (detta anche relazione) viene ra                | oppresentata graficamente tramite:                          |                                            |      |                    |
| 🔿 Un rettangolo                                                                           |                                                           |                                                             |                                            |      |                    |
| 🗇 Un ellisse                                                                              |                                                           |                                                             |                                            |      |                    |
| ) Un rombo                                                                                |                                                           |                                                             |                                            |      |                    |
| 🔾 Un quadrato                                                                             |                                                           |                                                             |                                            |      |                    |
|                                                                                           |                                                           |                                                             |                                            |      |                    |
| 2. Il nodo ipertestuale è:                                                                |                                                           |                                                             |                                            |      |                    |
| 🔿 Uno spazio di informazione c                                                            | the contiene una rappresentazione grafica di tu           | tti i documenti che compongono l'ipertesto                  |                                            |      |                    |
| 🔿 Uno spazio di informazione c                                                            | che si identifica con lo schermo del computer e           | può contenere dati e informazioni di varia natura           |                                            |      |                    |
| 🔿 Nessuna delle altre risposte i                                                          | dispanibili                                               |                                                             |                                            |      |                    |
| 🔿 Una struttura di collegament                                                            | to che unisce con estrema facilità e rapidità not         | li diversi dell'ipertesto                                   |                                            |      |                    |
|                                                                                           |                                                           |                                                             | 23.11                                      |      |                    |
| 3. Nel modello E-R, le entità                                                             | a rappresentano:                                          |                                                             |                                            |      |                    |
| 🔿 Nessuna tra quelle proposte                                                             |                                                           |                                                             |                                            |      |                    |
| 🔿 I legami logici tra due o più s                                                         | ioggetti                                                  |                                                             |                                            |      |                    |
|                                                                                           |                                                           | DOOOCOCOCOCOCOCOCOCOCOCOCOCOCOCOCOCOCOC                     |                                            |      |                    |
|                                                                                           |                                                           | Tel.: 031/7942500, 031/7942505 Fx+: 031/792831 5-∞ali: Hfs0 | turintampus it - Information sulls frivery |      |                    |

Quando si desidererà concludere l'esame, basterà cliccare sul tasto verde "chiudi esame" situato in alto a sinistra.

Si aprirà la finestra che chiederà conferma della chiusura evidenziando il numero delle domande senza risposta.

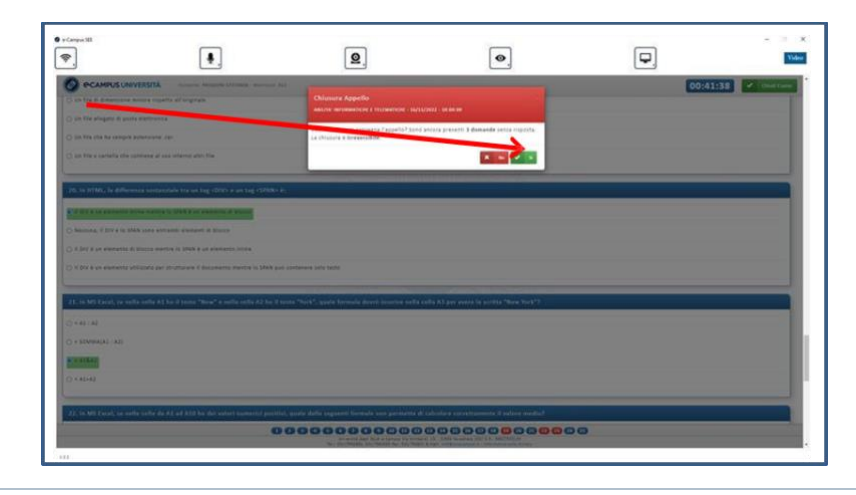

A questo punto, prima della chiusura <u>irreversibile</u> dell'esame, verrà richiesta per la seconda volta la conferma all'uscita dalla prova.

| Campus Silt                                                        |                                                             | 9                                                                            | ۲                                                | ₽.   |                  |
|--------------------------------------------------------------------|-------------------------------------------------------------|------------------------------------------------------------------------------|--------------------------------------------------|------|------------------|
|                                                                    | STA comme recepto estado autoria<br>re respetto al unginare | о то<br>Сміазита Appello<br>австи акоматскі є тизматок - зализу              | 12 - 14 <del>- 1</del> 4 - 14                    | 00:4 | 11:21 / Continue |
| C) un him a cartelle che sonne                                     | ner af han infantia altri file                              | Conform 14 decembra? Some analysis greanets<br>La chistoria è lorgeneithibe. | A domande serce risporta                         |      |                  |
| 20. in 1994, in difference                                         | sestanziale tra sectory (DVV-a are big (DV0                 | 0.E                                                                          |                                                  |      |                  |
| C fermine, il Dry e la SAAN si<br>C di Dry e an electronic di Mari | ne annunki alamanti al bizza                                |                                                                              |                                                  |      |                  |
| () K BV & yn eigenenig sliigt                                      | elo per pl'ulturare il Ancamanta Mentre Ia Madi             | and contained later later                                                    |                                                  |      |                  |
| 21. In MY East, or will see                                        | elly AS (oo ii testo "New" a seila cella A2 he              | il texto "Neck", quale formula donni muarice nella an                        | la A3 per avere (a Scritta "New York")           |      |                  |
| () + SOMMALAS - ASS                                                |                                                             |                                                                              |                                                  |      |                  |
| () + 81+83                                                         | the de A1 at A10 he det valut i monariel par                | uthet, music daths suggested forwards over permetting dit t                  | and an an and the second of the second second of | _    | _                |
|                                                                    |                                                             |                                                                              |                                                  | 0    |                  |

Confermata l'uscita, attendere che il programma finisca di elaborare la richiesta.

| e campa lit                     |                                                           | 9                                                      | •                              | <b>P</b> | - X        |
|---------------------------------|-----------------------------------------------------------|--------------------------------------------------------|--------------------------------|----------|------------|
|                                 | RSTA - discourse andica salend - susceptible (CARD)       |                                                        |                                | 00:29:1  | 5 Contract |
| C Reppresente l'anté di mis     | ute dalla quantica d'informazione                         |                                                        |                                |          |            |
| 21-Quale dei regioretti i s     | en evengele vorverto di codice XML7                       |                                                        |                                |          |            |
| C estadantaireantaireanail      | nden stagen mestants (ngeneres (henderte metse            | 0+121418'>                                             |                                |          |            |
| C. Citadente - Thomas Anna-2    | name+langtoma+Kaxos/cagnoma+                              |                                                        |                                |          |            |
| C «moderne matricola»"1214      | 1997 - Andrew Barres, Jonana - Angerima - Barris Angerima | Attendere la chiusura e<br>Il processo potrebbe durare | dell'esame<br>e alcuni secondi |          |            |
| Minim                           |                                                           |                                                        |                                |          |            |
| 22. In MS Facel, una carte      |                                                           |                                                        |                                |          |            |
| O un antisimiliaria di cartetta | e di Savata                                               |                                                        |                                |          |            |
| SCHWART PERSONNEL               |                                                           |                                                        |                                |          |            |
| C FILTH                         |                                                           |                                                        |                                |          |            |
| D Più cette                     |                                                           |                                                        |                                |          |            |
|                                 |                                                           |                                                        |                                |          |            |
| 23. Caste tipit di estende      | na tra quelle seguent eleve state de MS Word?             |                                                        |                                |          |            |
| 0.14                            |                                                           |                                                        |                                |          |            |
| C-444                           |                                                           |                                                        |                                |          |            |
|                                 | 0                                                         |                                                        |                                | 00       |            |
| 111                             |                                                           |                                                        |                                |          |            |

Una volta terminate le operazioni di chiusura dell'esame, verrà visualizzata la seguente finestra e si potrà chiudere l'applicazione.

Prima della chiusura sarà possibile scaricare il modulo giustificativo del sostenimento esame cliccando su «Scarica PDF»

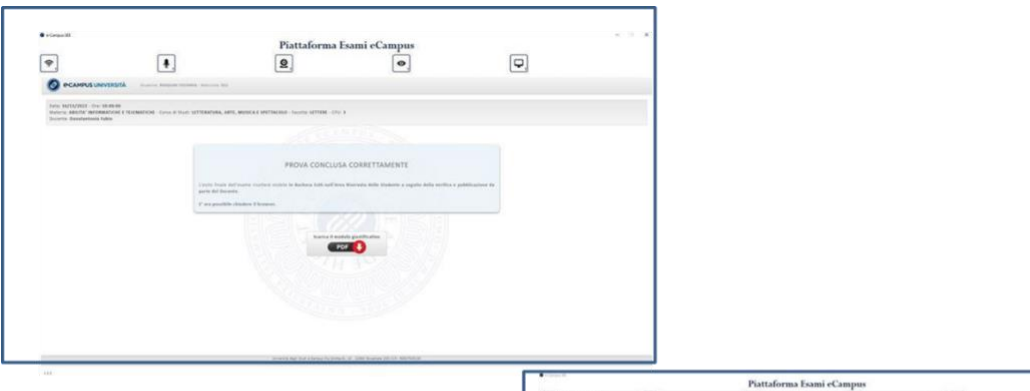

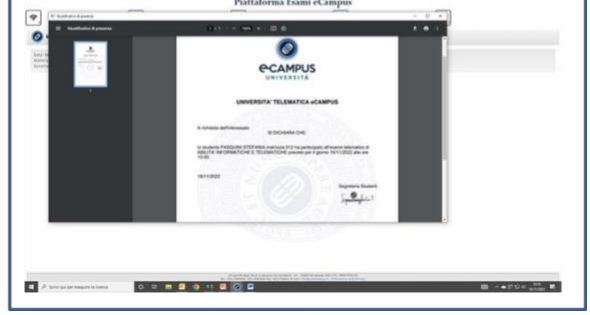